# MASCI TOSCANA

- 1. I magister condivideranno con voi e voi con gli altri AS, il link che permetterà di scaricare l'applicazione sul cellulare
- 2. Il link sarà condiviso con WhatsApp o con SMS in modo che sia ricevuto sul cellulare da dove iniziare l'installazione della APP ZOOM
- Il link è mostrato in figura dalla freccia. Sarà sufficiente cliccarci sopra con l'indice per iniziare la procedura di installazione

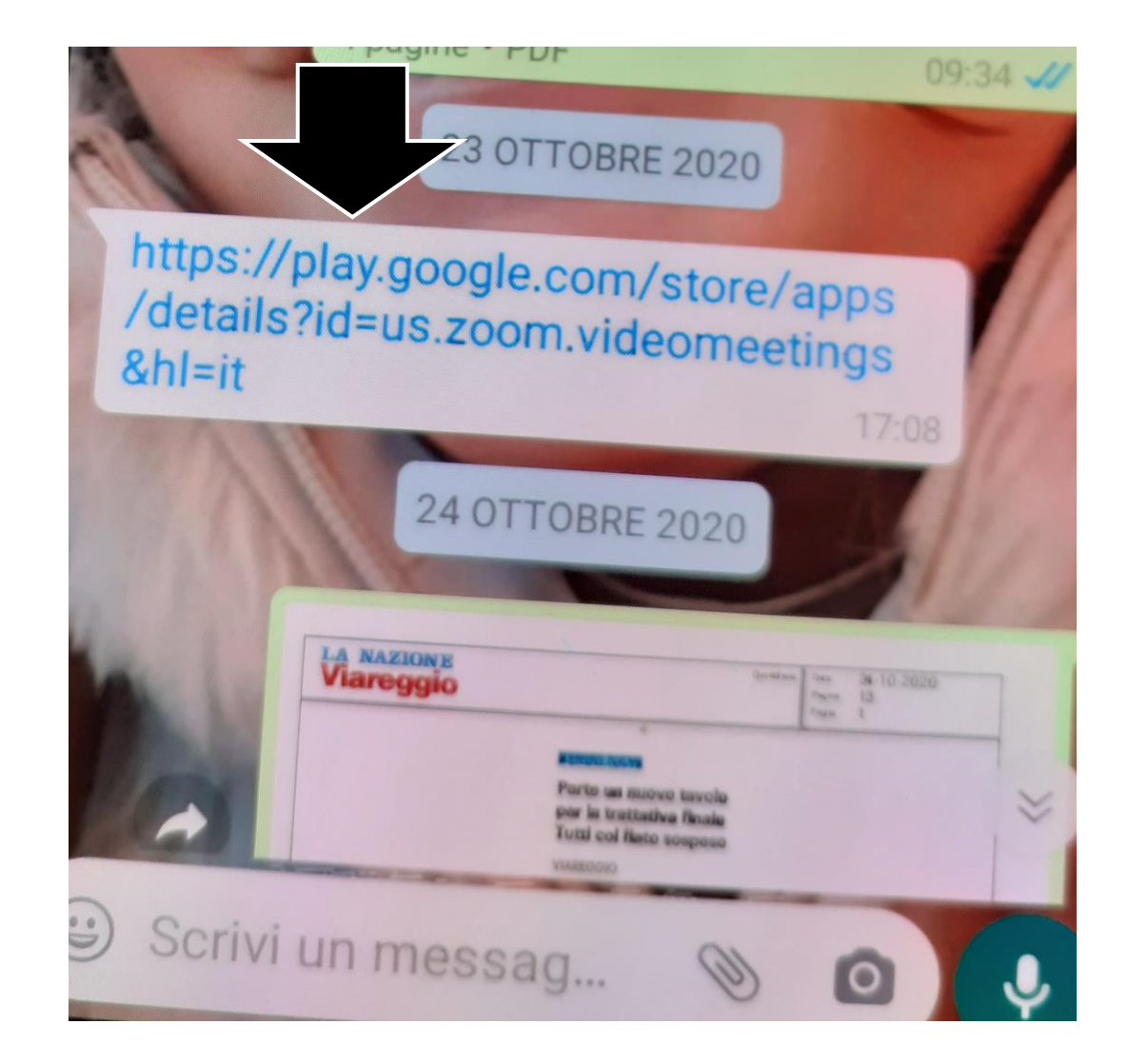

- 1. Attendere che compaia la schermata di lato
- 2. Premere il pulsante verde «Installa»

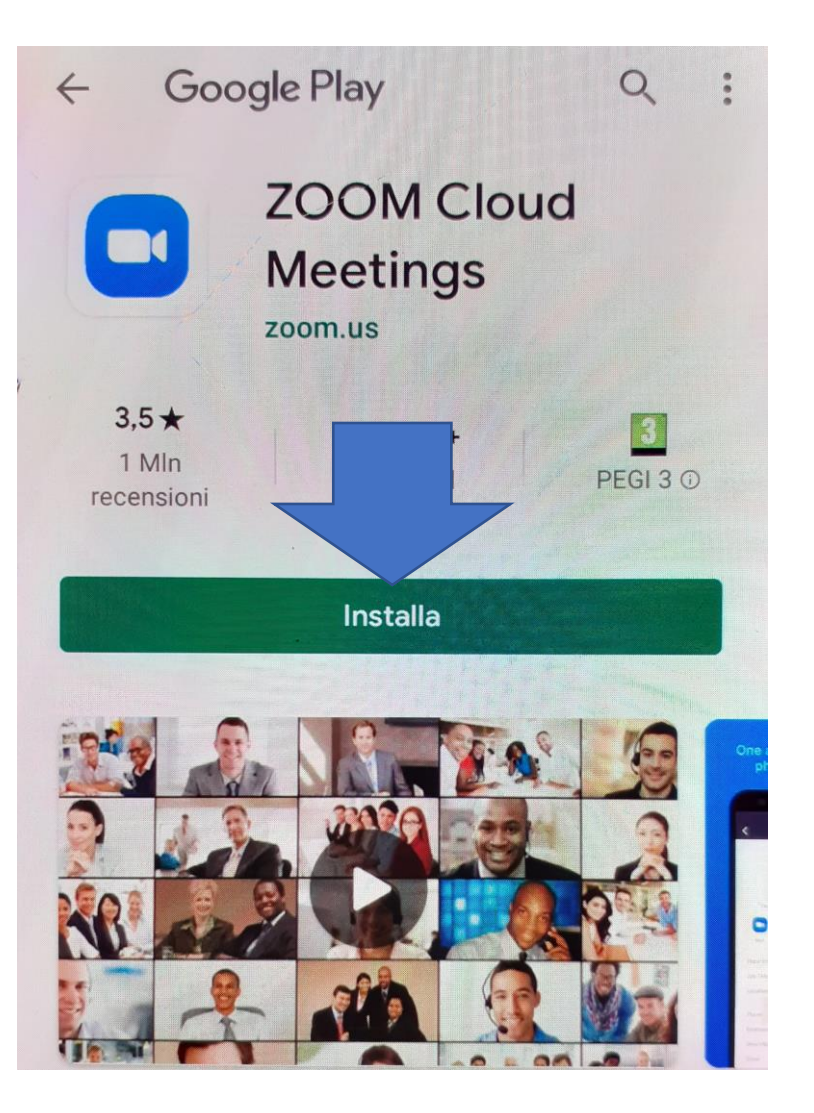

- Di lato l'immagine durante la fase di installazione dell'applicazione
- Il riempimento dell'anello esterno all'icona della camera indica l'avanzamento dell'operazione di installazione

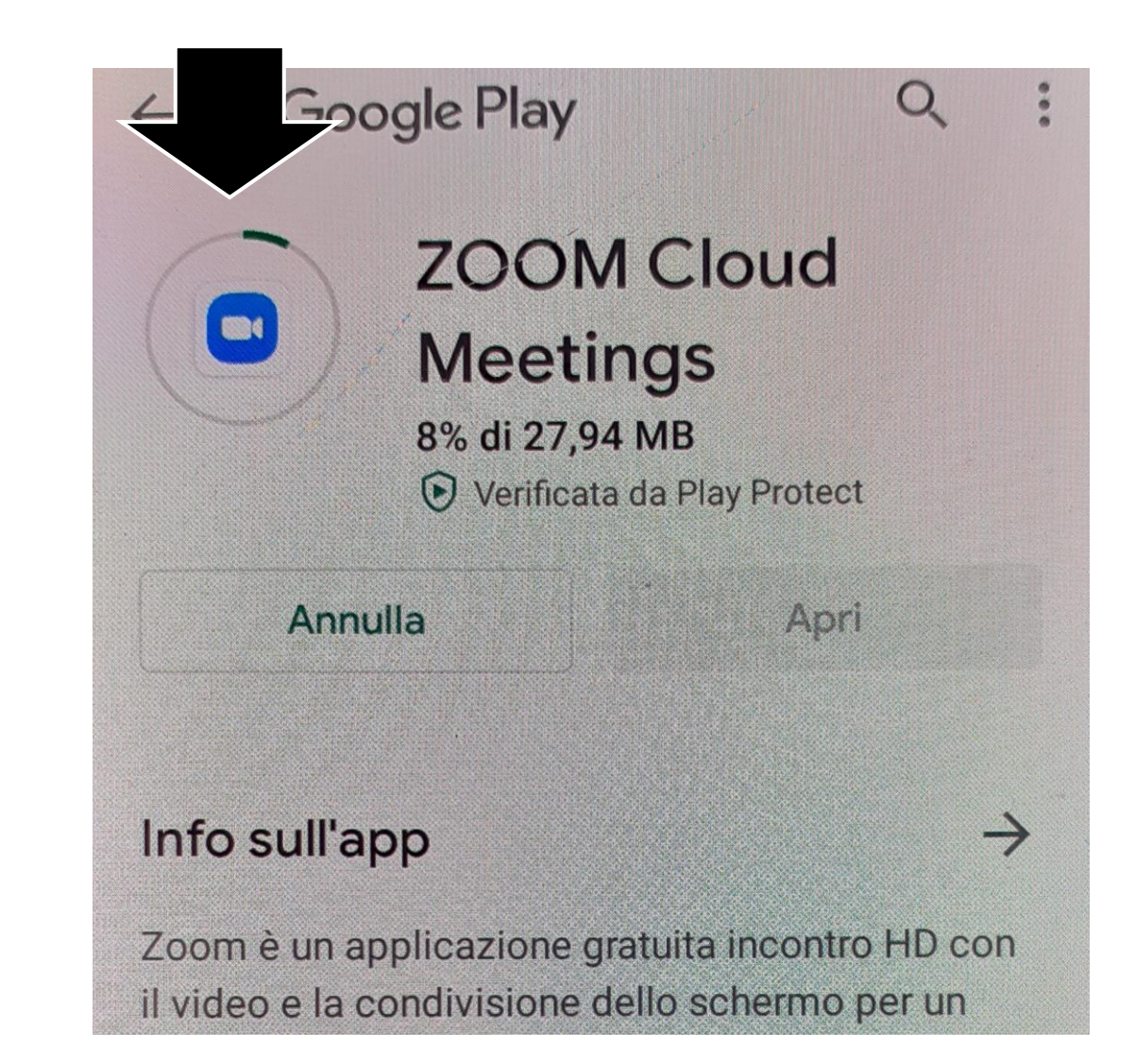

- Completata la fase di installazione compare l'iimagine di lato
- Proseguire premendo il pulsante "APRI"

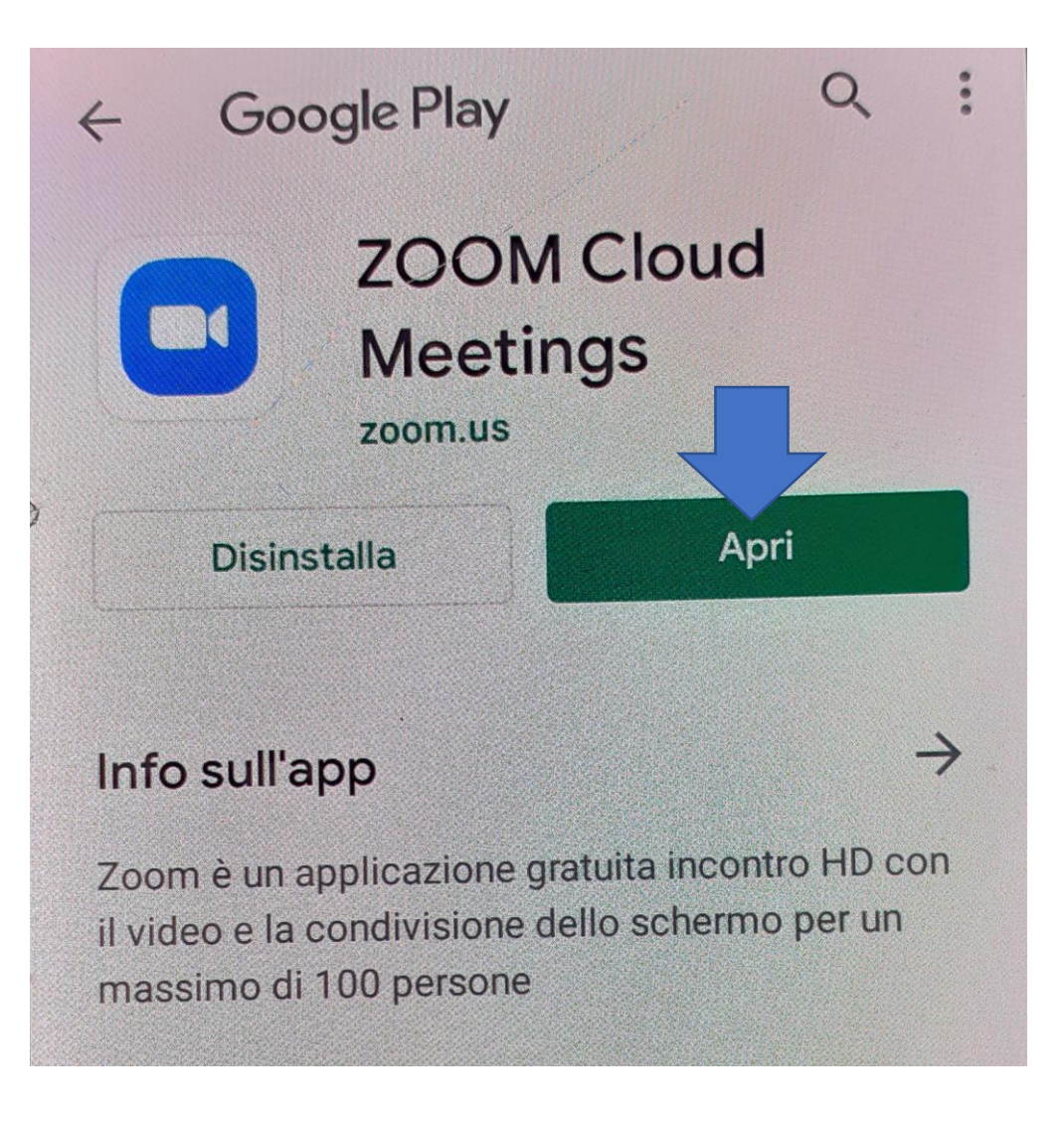

- L'applicazione configura il cellulare per iniziare a seguire gli eventi in video
- Attendere fino alla chiusura dell'imagine di lato

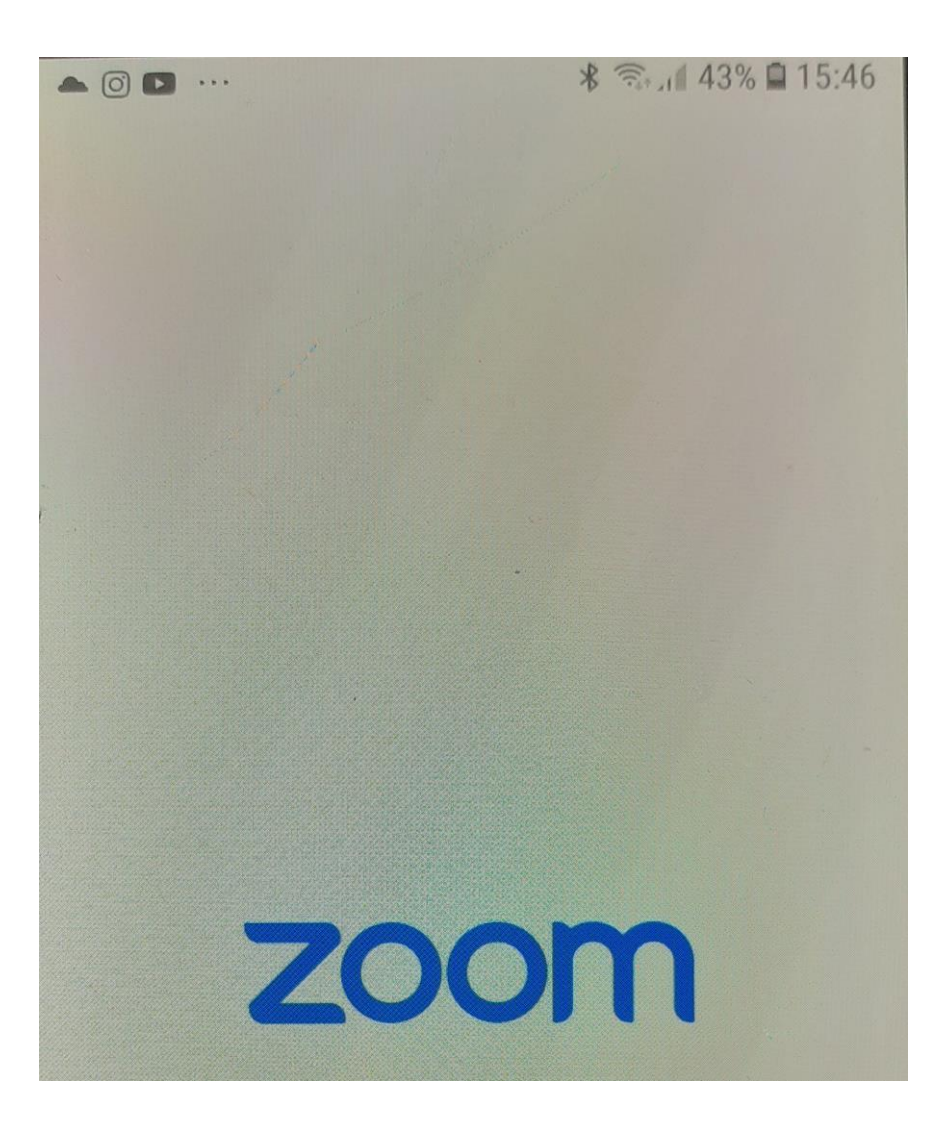

- Per seguire gli incontri del MASCI Toscana, non è richiesto l'iscrizione al servizio di ZOOM, quindi non usate le funzioni "Iscriviti" ed "Accedi"
- L'applicazione ZOOM è stata correttamente installata ed è pronta a connettersi alla "riunione".
- La "riunione" rappresenta quello che nel mondo reale è il luogo di incontro delle persone. Quindi, senza indugi, premere il pulsante blu "Entra in una riunione".

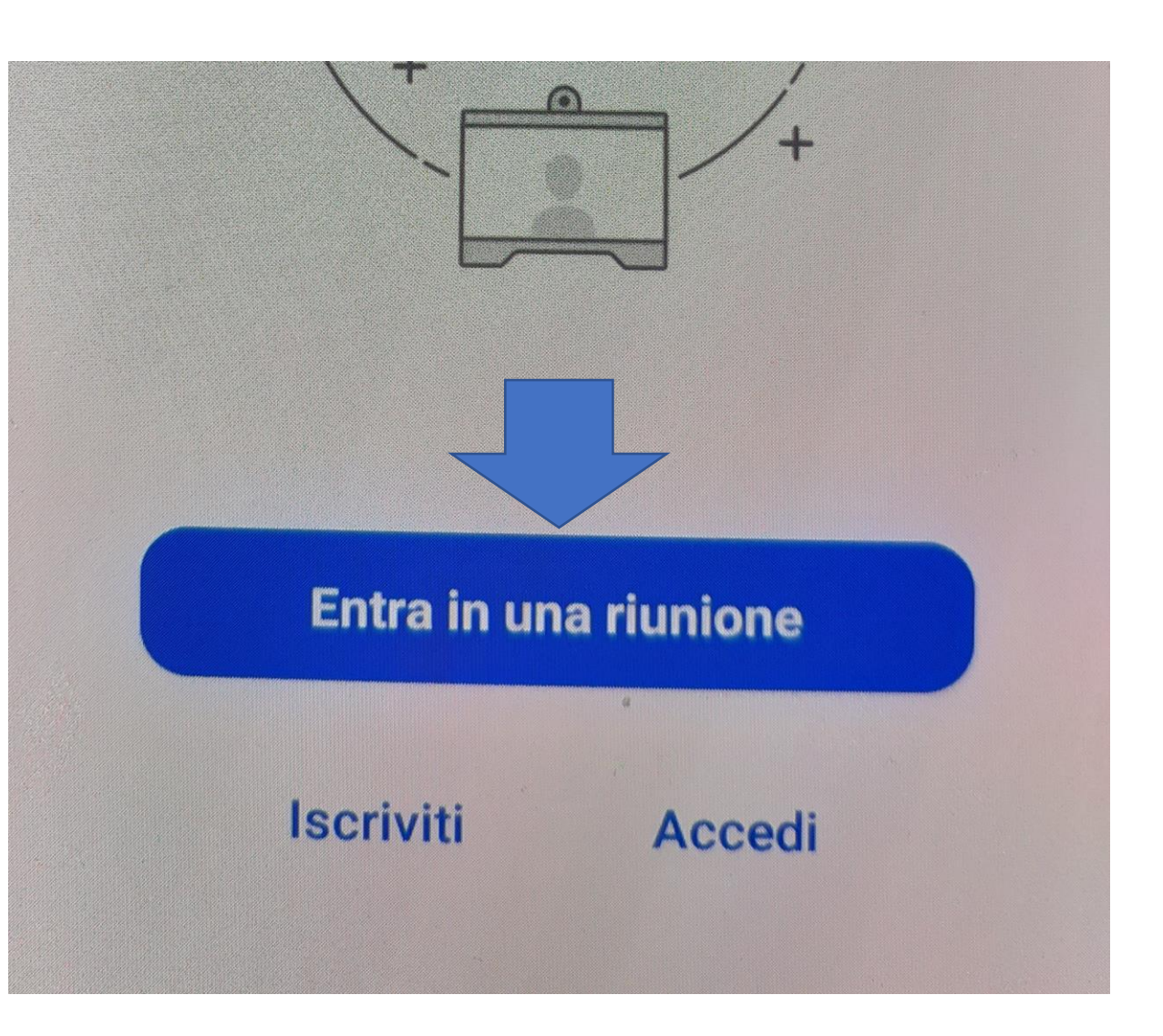

Procedura di installazione della APP di ZOOM su cellulare.

- Per seguire un evento del Masci è necessario avere due codici:
- Codice ID, che rappresenta il nome del luogo virtuale di incontro
- Codice PASSWORD, che permette di essere riconosciuti come graditi ospiti dell'evento Masci
- I codici saranno trasmessi prima dell'evento tramite whatsApp
- Chi possiede anche un account email, ricevere il link completo da cliccare per seguire l'evento da pc

#### Avvia una riunione

Avvia o entra in una riunione video mentre sei i...

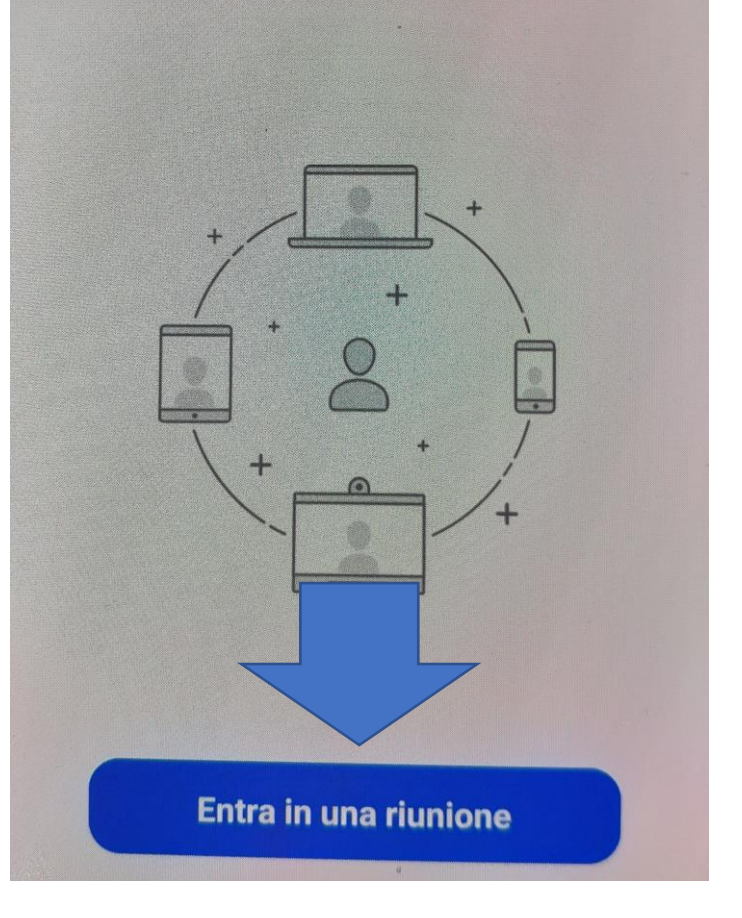

- Nell'immagine di lato è indicato il codice ID riunione
- La freccia blu indica dove dovrete scrivere il vostro nome per presentarvi a tutti
- Per richiamare la tastiera in basso è sufficiente premere con l'indice sia il campo "ID riunione" ed il campo indicato dalla freccia blu

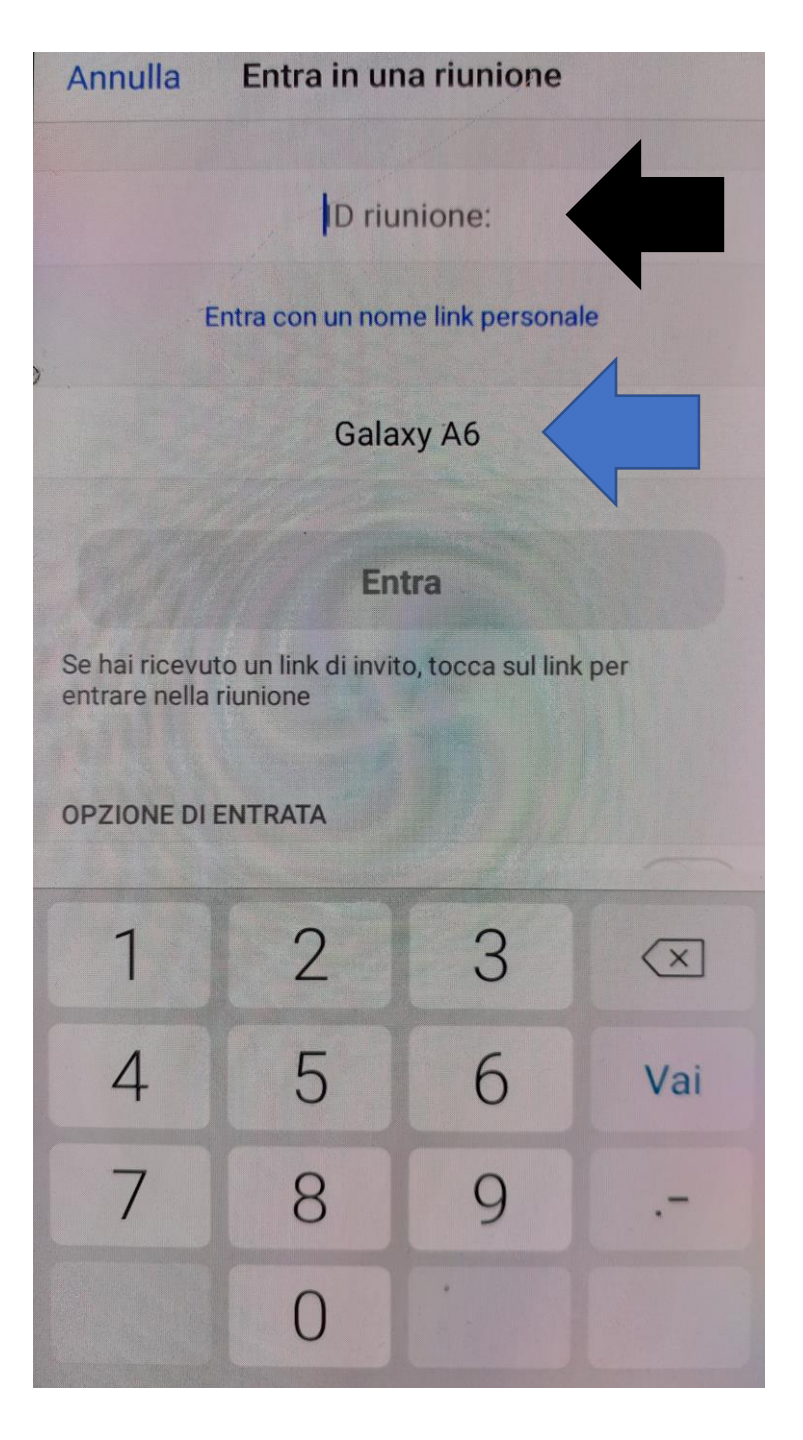

- Una volta inseriti sia il codice ID che il vostro nome, compare il pulsante blu "ENTRA"
- Le opzioni in basso sono già impostate per il corretto uso
- Premete il pulsante e sarete collegati

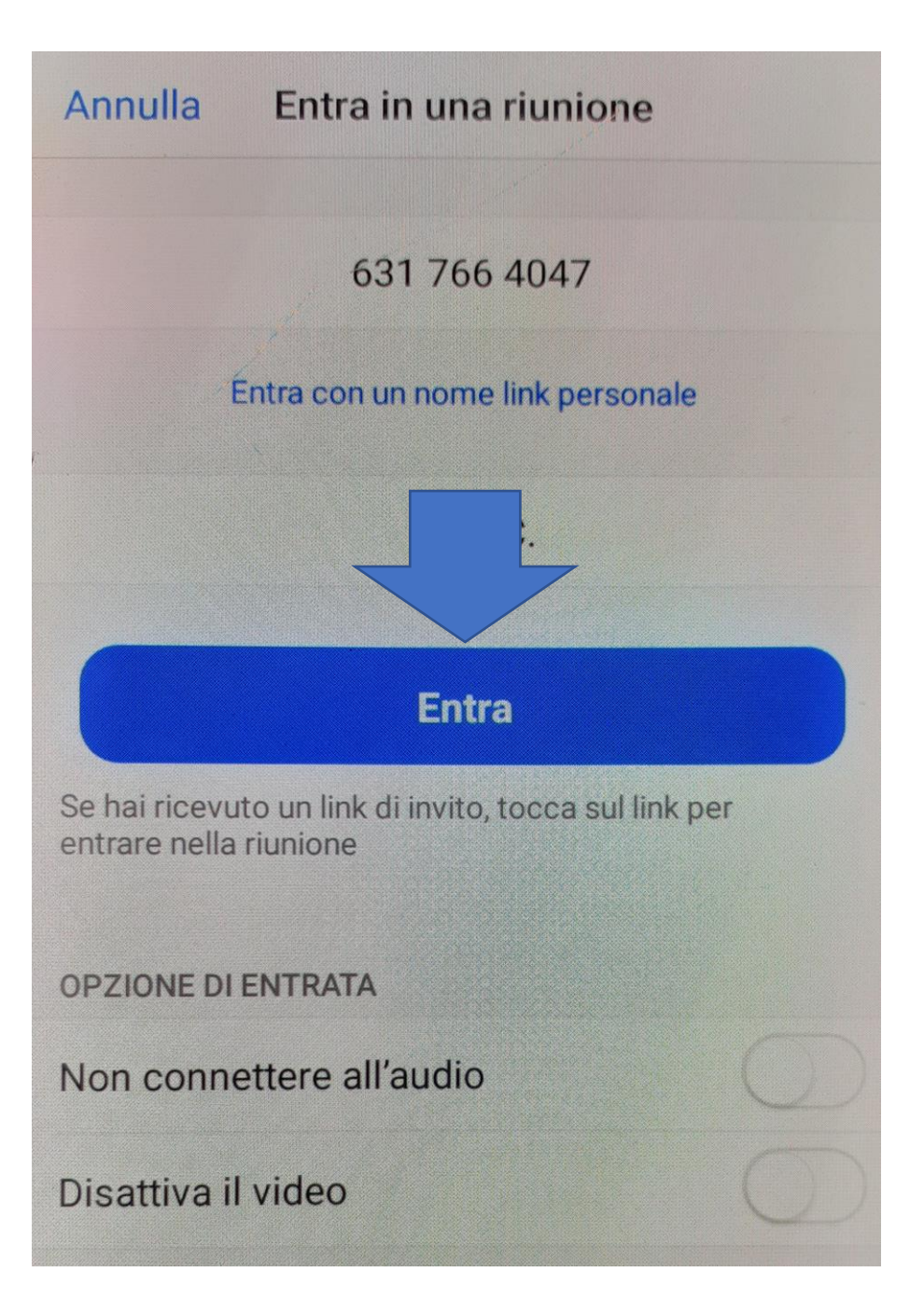

- Prima di ottenere l'accesso alla sala riunione che rappresenta il luogo virtuale dove seguire l'evento del Masci Toscana, viene richiesta la password
- Inserire la password toccando il campo indicato dalla freccia blu
- Premete il pulsante "OK"

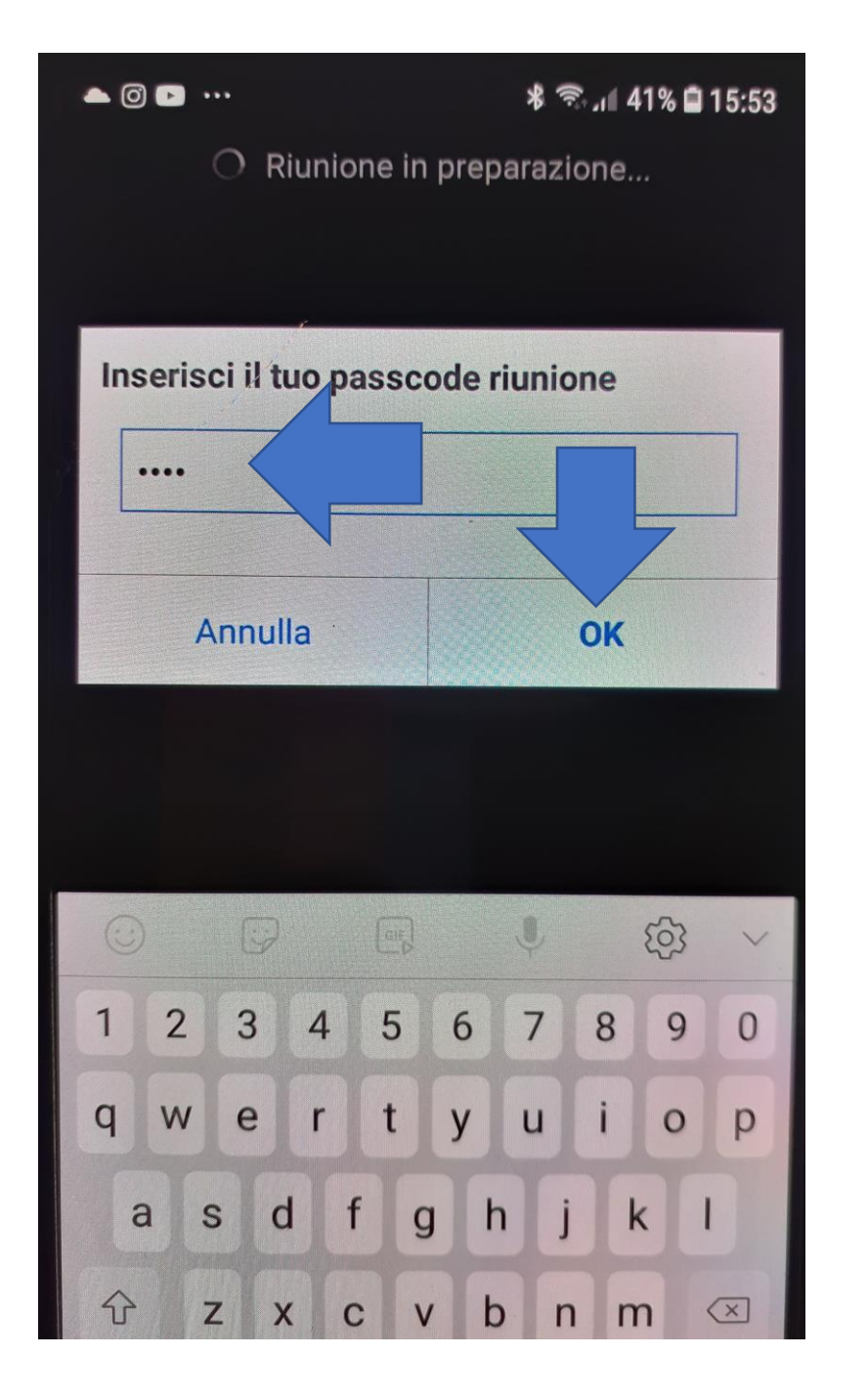

Procedura di installazione della APP di ZOOM su cellulare.

- La prima volta viene chiesto di accettare I termini di servizio e l'informative sulla privacy
- Premete il pulsante "Accetto"

Per utilizzare Zoom, è necessario accettare i Termini di servizio e l'Informativa sulla privacy.

Termini di servizio

Informativa sulla privacy

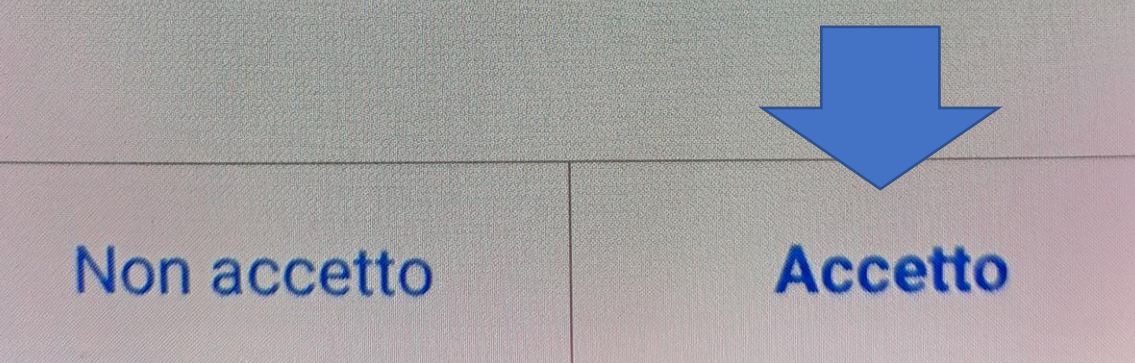

- La prima volta viene chiesto di permettere all'applicazione ZOOM di poter utilizzare il microfono e la videocamera del cellulare
- Premete il pulsante "PRESO"

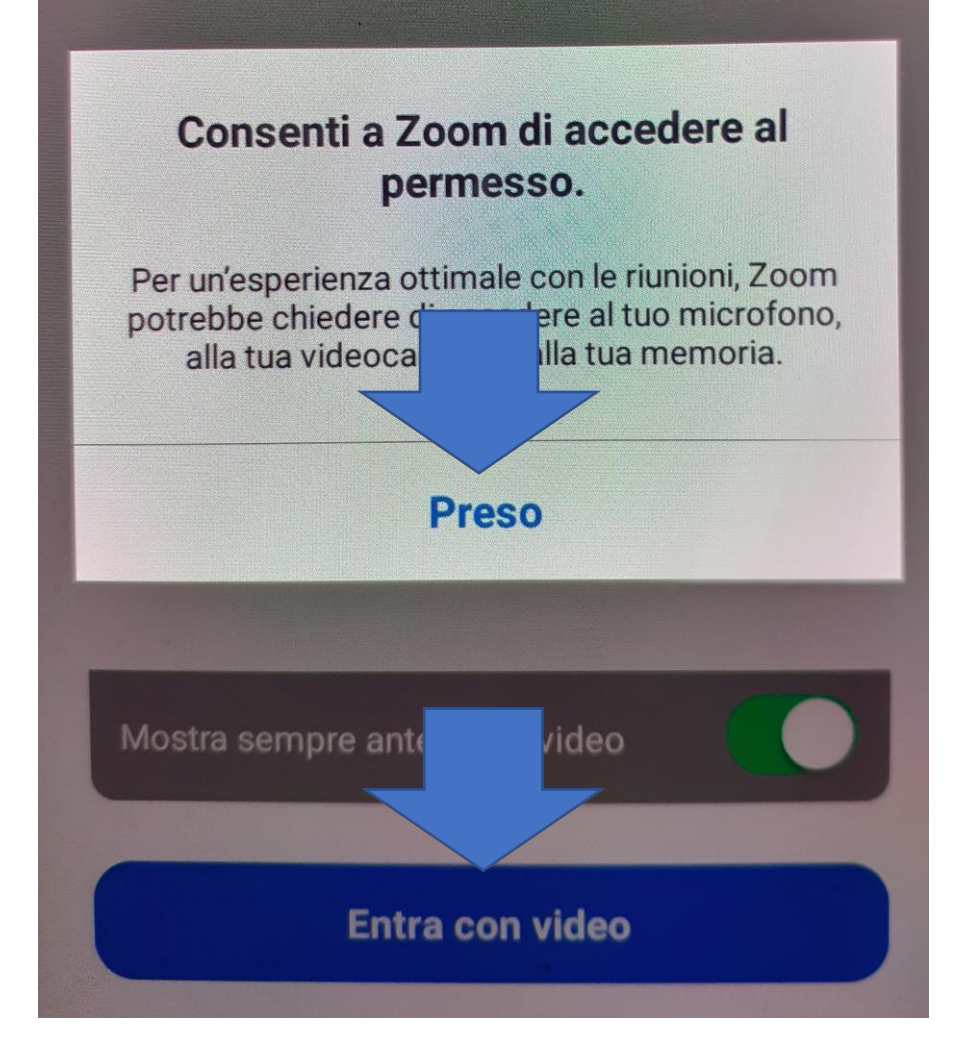

- La prima volta viene chiesto di permettere all'applicazione ZOOM di poter scattare foto e registrar video
- Premete il pulsante "CONSENTI"

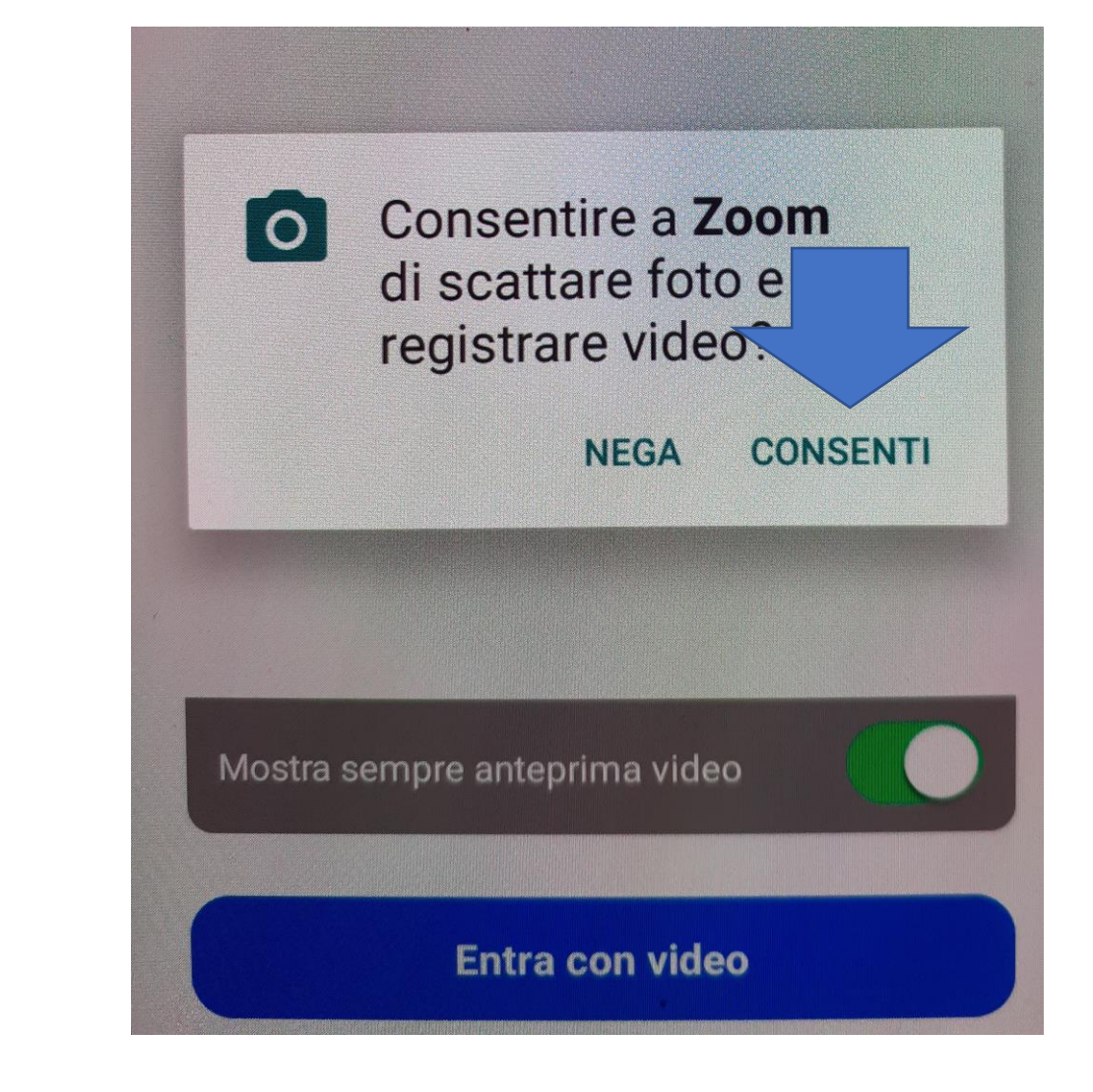

- Ci siamo!
- Siete entrati nella sala riunioni, nel luogo virtuale di incontro del Masci Toscana
- Ora dovete solo decidere se desiderate che gli altri partecipanti possano vedervi. E' sufficiente premere il pulsante blu "Entra con video"
- Altrimenti premete il pulsante grigio "Entra senza video" e gli altri vedranno solo una immagine nera con il vostro nome

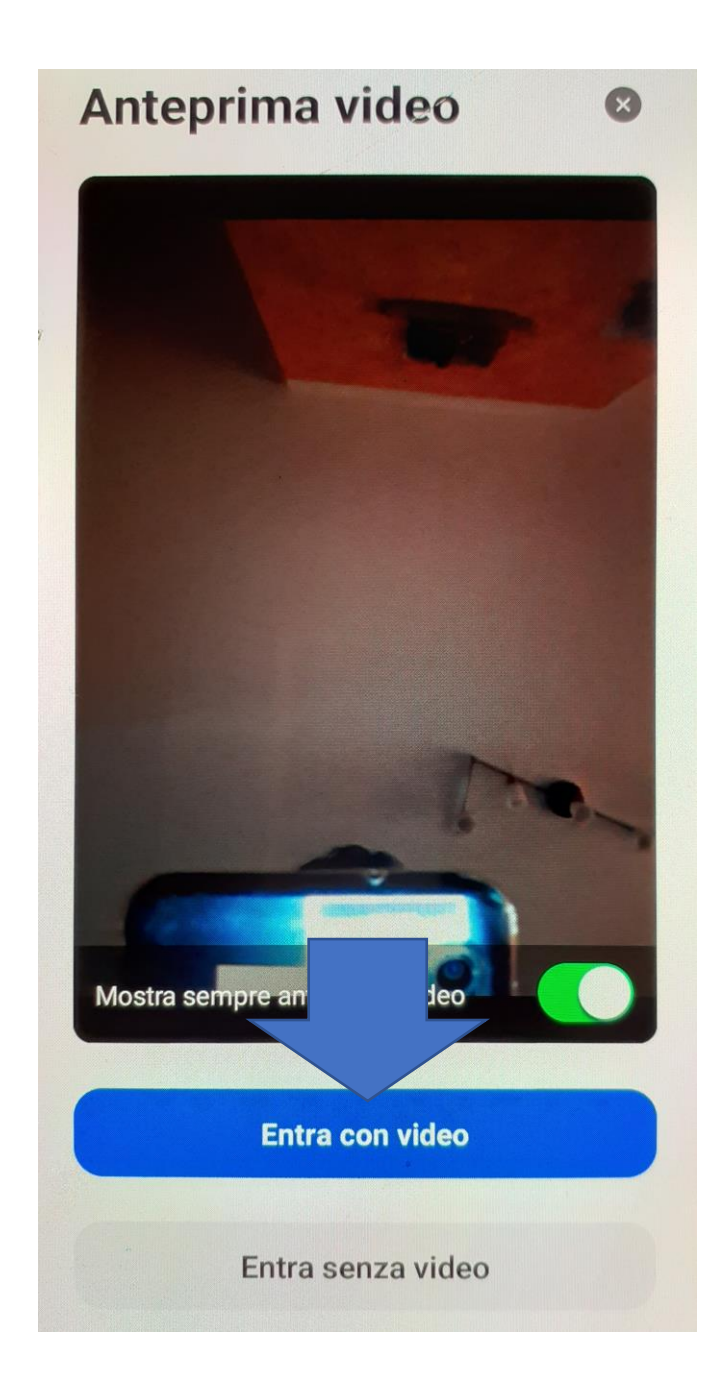

- Ottimo! Manca l'ultimo passaggio
- La persona che ha organizzato l'evento deve dare l'autorizzazione al vostro ingresso nella sala riunione
- Dovete solo avere pazienza...e non fare altro.

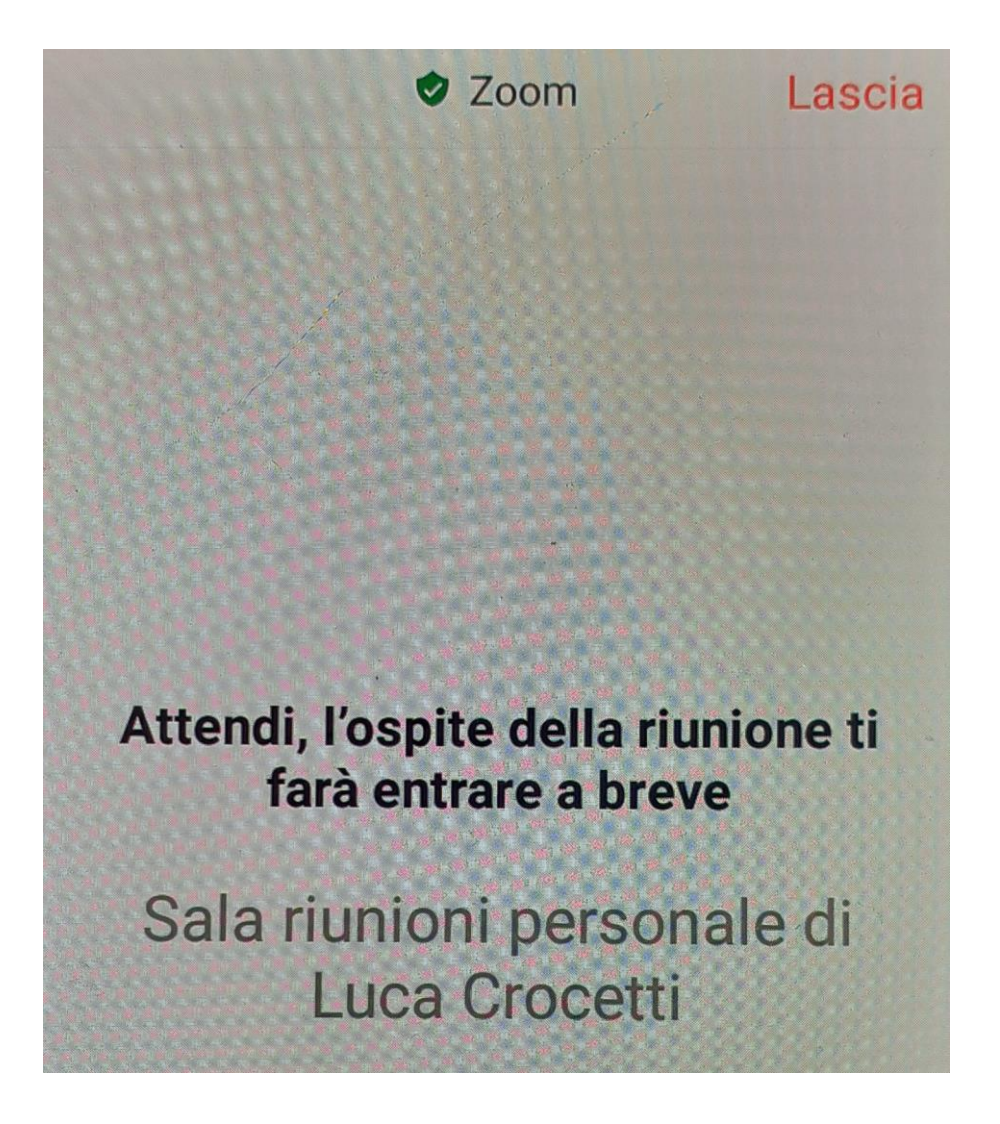

- ZOOM ha una funzione particolare che vi permette di ascoltare e parlare con le persone presenti nella sala riunioni sia tramite la connessione internet che la connessione telefono
- Quindi, premete sul pulsante "chiama su internet" e successivamente sul pulsante "CONSENTI"

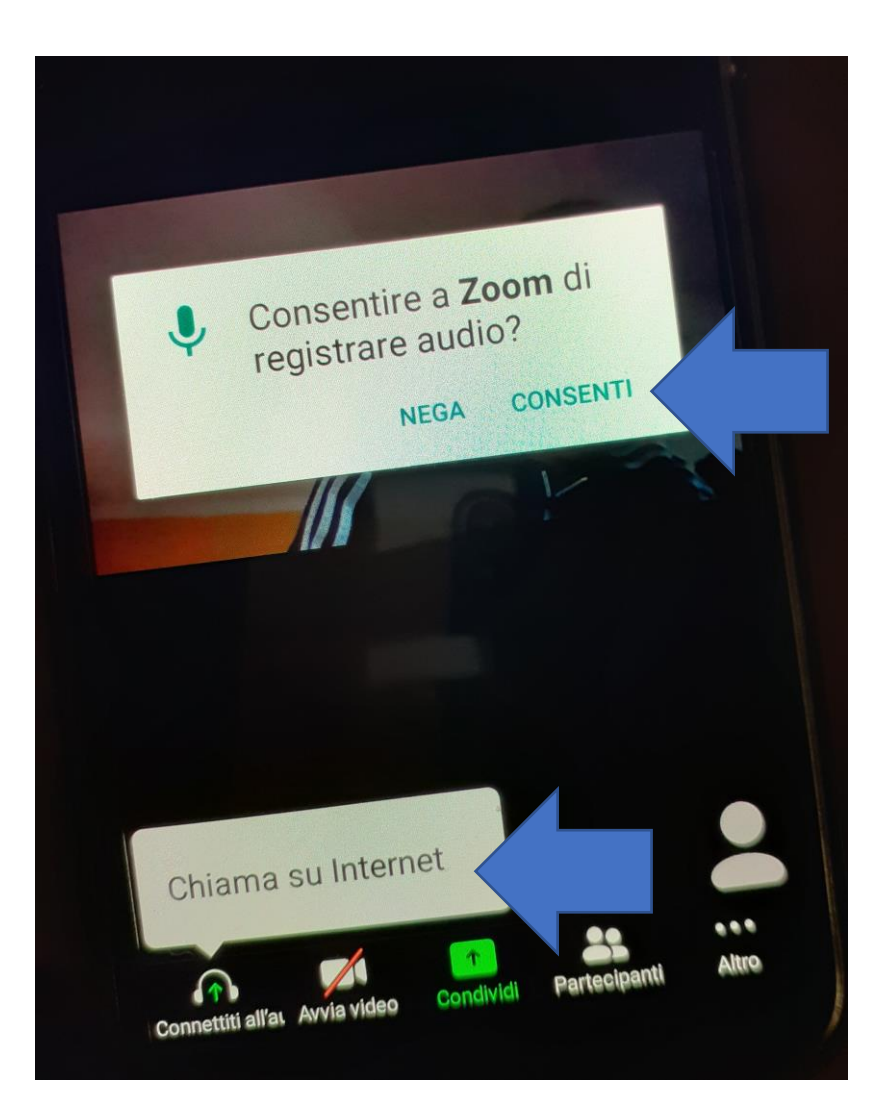

- Il menu delle funzioni di ZOOM è sempre disponibile premento una volta sullo schermo
- Freccia viola: attiva/disattiva AUDIO
- Freccia celeste: attiva/disattiva VIDEO
- Freccia arancio: permette di condividere il vostro schermo con tutte le alter persone
- Freccia verde: vi permette di vedere la lista dei partecipanti presenti nella sala riunioni
- Freccia gialla: vi permette di inviare il vostro gradimento tramite le icone presenti e di inviare le vostre domande tramite la chat

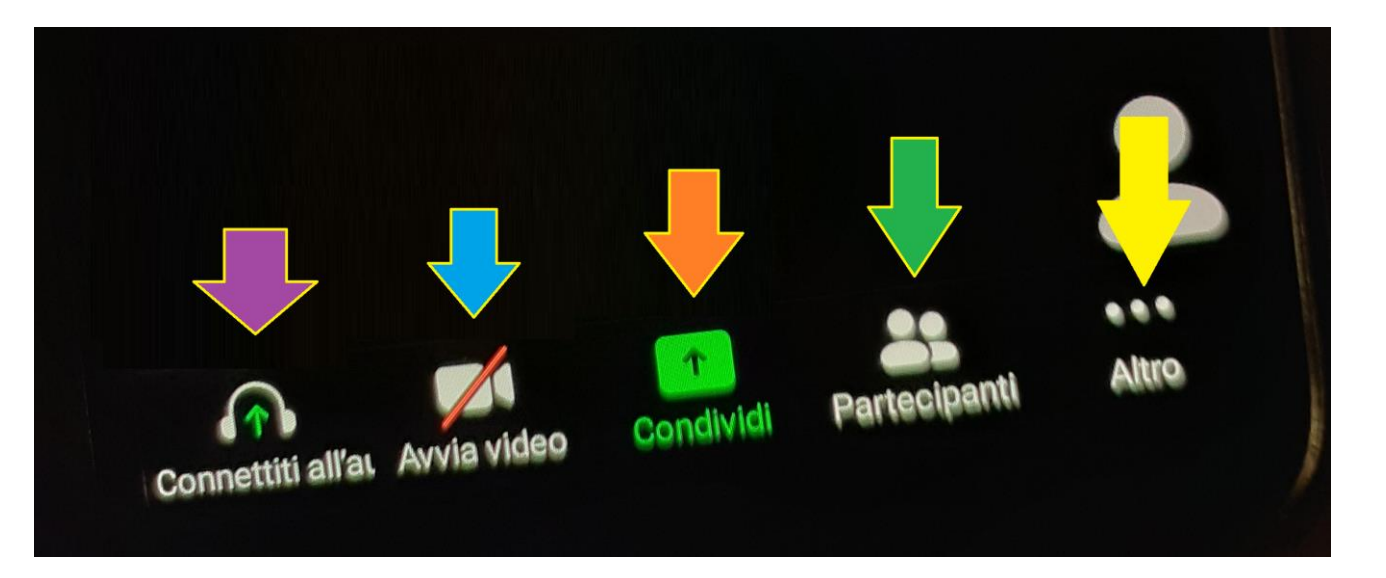

#### Masci Toscana

#### **ESTOTE PARATI**

- Se siete giunti a questa pagina avrete installato, avviato ed iniziato ad utilizzare ZOOM
- Da ragazzi ci hanno educato ad essere pronti, a mettersi in gioco.
- Da adulti ci siamo impegnati a passare il testimone quindi che questa opportunità ci permetta di continuare il nostro cammino...

"Guarda lontano e quando pensi di aver guardato lontano, guarda ancora più lontano."

Robert Baden-Powell.

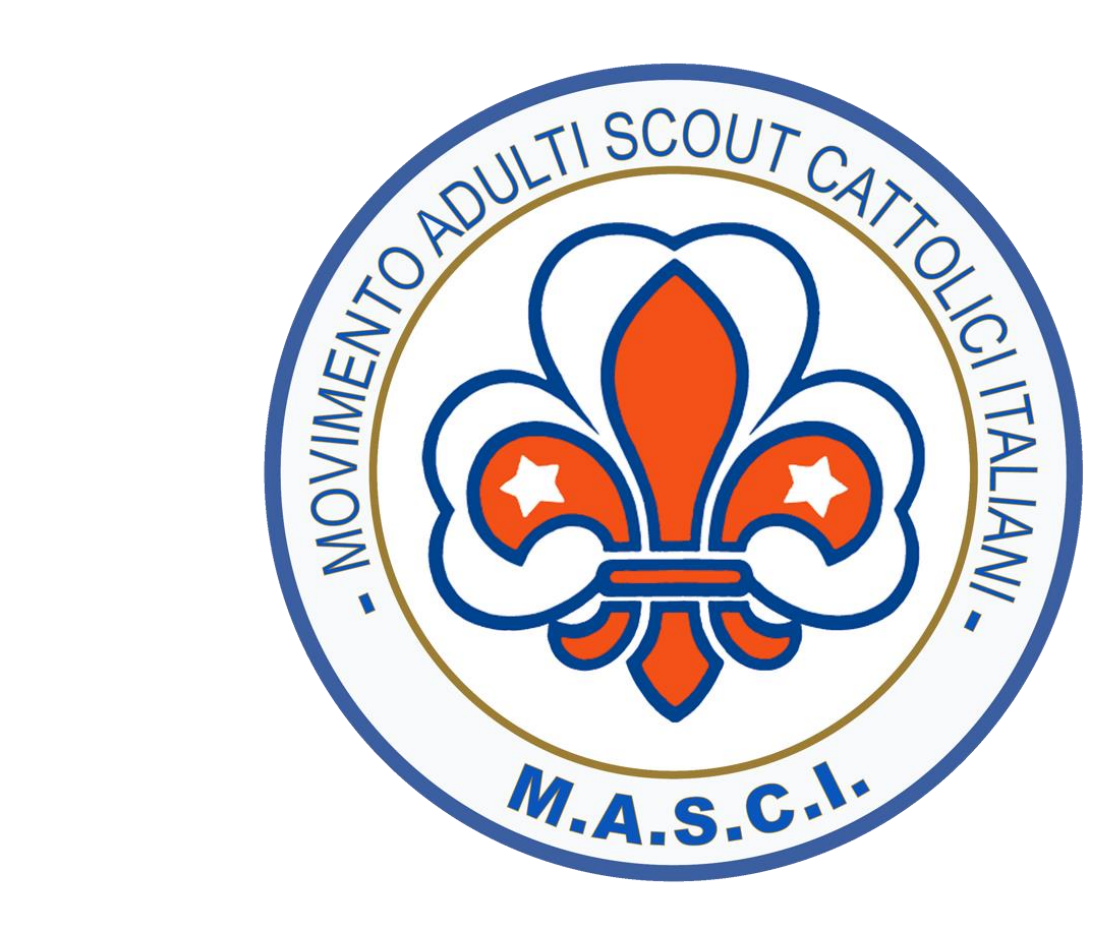